#### Office of Transportation and Air Quality Fuels Registration (OTAQREG)

Job Aid

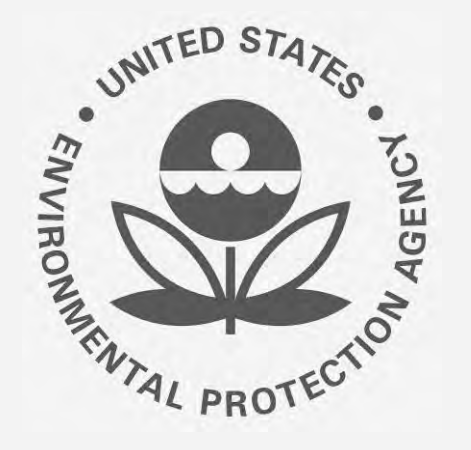

# How to Enable RCO E-Signature Capabilities in OTAQREG

This job aid is designed to provide a high-level overview of this task so that you can start using the redesigned OTAQREG system as quickly as possible.

### Before you begin:

- 1. You must have a Central Data Exchange (CDX) account
- 2. You must be logged into the CDX OTAQREG program service
- 3. You must be the Responsible Corporate Officer of a registered company with a 4-digit EPA Company ID in CDX OTAQREG

For help with these steps, see the documentation on EPA's Fuels Registration, Reporting, and Compliance Help website:

https://www.epa.gov/fuels-registration-reporting-and-compliance-help

1

### How to Enable RCO E-Signature Capabilities in OTAQREG

- 1. Login to the Central Data Exchange (CDX): https://cdx.epa.gov/
  - If you do not have a CDX account, you must create one before continuing this process. To watch a short tutorial on registering with CDX, see the following URL: <u>https://www.epa.gov/fuels-registrationreporting-and-compliance-help/tutorial-creating-cdx-account</u>
- 2. Click Fuels Programs Registration
- 3. OTAQREG will attempt to match the email associated with your CDX account to the email addresses of registered RCOs. All registered companies with your email address entered in the RCO information will appear on your Home screen.
- 4. If a company for which you are the RCO is NOT displayed on your Home screen, then the email address you registered with CDX does NOT match the email address entered in the RCO information for that company in OTAQREG. You must associate your CDX email with the company in OTAQREG. (Continue to Step 5 on next page.)

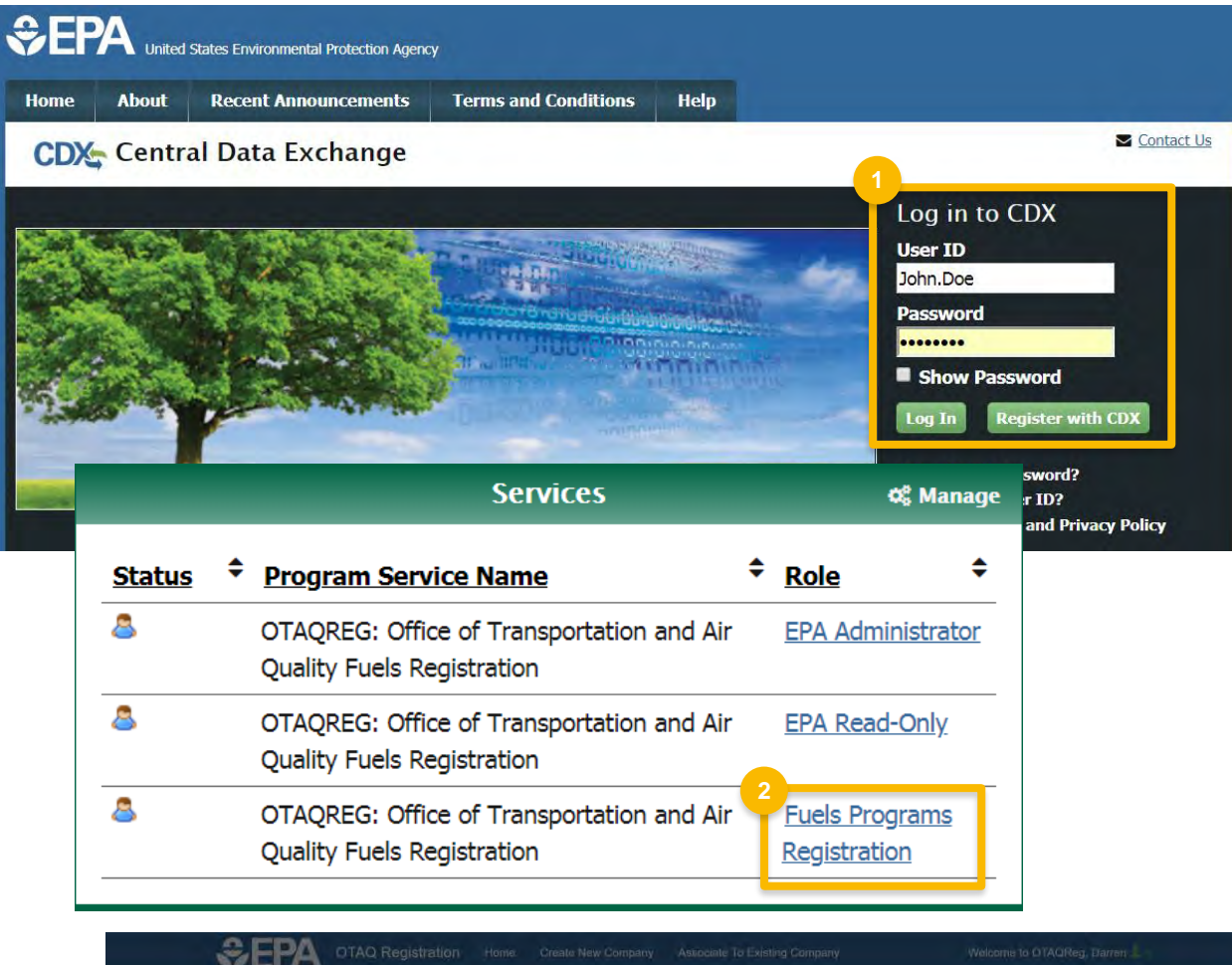

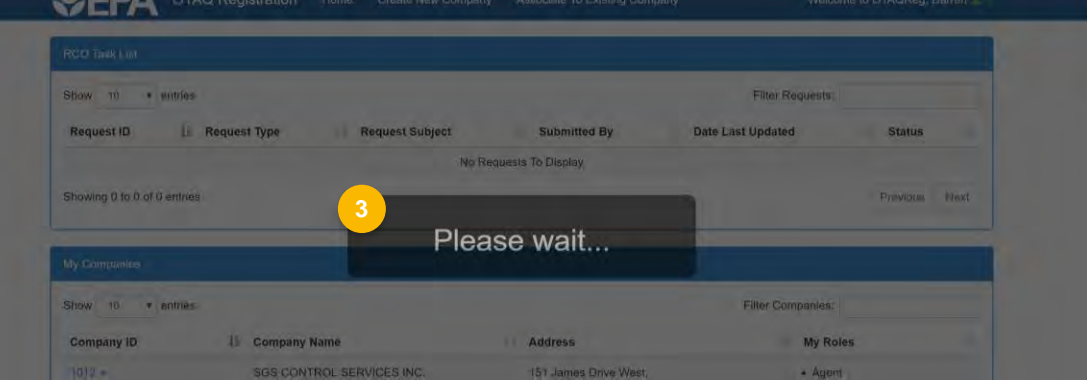

### How to Enable RCO E-Signature Capabilities in OTAQREG (cont.)

- 5. To associate your CDX ID with a registered company and enable your RCO e-signature capabilities, click **Associate to Company.**
- 6. Enter the company name and location and click **Search**
- 7. Locate your company, and click **Select** in the Actions column

Steps continue on next slide...

| Ŷ                                           | EPA ·                               | OTAQ Registration                           | Home C                        | reate New Company                                  | Associate To Existing Cor                     | mpany      |
|---------------------------------------------|-------------------------------------|---------------------------------------------|-------------------------------|----------------------------------------------------|-----------------------------------------------|------------|
| Welcome to the<br>Company inform            | OTAQ Fuels<br>ation. Please         | Registration applica<br>choose one of the o | tion, in orde<br>options belo | er to be EPA com<br>ow.                            | pliant you must enter                         | your       |
| Select this option if y does not have a 4-d | your Company ha<br>igit OTAQ ID num | is not been registered and<br>iber          | Selec                         | t this option to search<br>tered and has a 4-digit | for your Company that has b<br>OTAQ ID Number | een        |
|                                             | Register New Co                     | ompany                                      |                               | Search fo                                          | or Existing Company                           |            |
| _                                           | Company Name                        | and Location                                |                               |                                                    |                                               | _          |
|                                             | Company Name                        | e:                                          |                               |                                                    |                                               |            |
|                                             | My Registered                       | d Company                                   |                               |                                                    |                                               |            |
|                                             | Street Address                      |                                             |                               |                                                    |                                               |            |
|                                             | 123 Main St.                        |                                             |                               |                                                    |                                               |            |
|                                             | Street Address                      | (Line 2):                                   |                               |                                                    |                                               |            |
|                                             | City:                               |                                             |                               | State:                                             |                                               |            |
|                                             | Anywhere                            |                                             | ]                             | Alabama                                            | × *                                           |            |
|                                             | Postal Code:                        | Country:                                    |                               |                                                    |                                               |            |
|                                             | 00000                               | UNITED STATE                                | S                             | 6                                                  | Search                                        |            |
| arch Results                                |                                     |                                             |                               |                                                    |                                               |            |
| w 10 • entries                              |                                     |                                             |                               |                                                    | Filter Companies                              |            |
| ompany Id                                   |                                     | 1 Company Name                              |                               | Address                                            |                                               | Actions    |
| 26                                          |                                     | My Registered Compan                        | y                             | 123 Main St.<br>Anywhere, A                        | L 00000                                       | Select     |
| owing 1 to 1 of 1 entries                   |                                     |                                             |                               |                                                    |                                               | Previous 1 |

## How to Enable RCO E-Signature Capabilities in OTAQREG (cont.)

- 8. Answer **Yes** for the question "Do you want to request a change in this company's Responsible Corporate Officer?"
- Answer Yes to the question "Are you the Responsible Corporate Officer for this company?"
- **10**. Enter the email address that is registered with CDX
- 11. Click Save and Continue
- 12. Select Other (No Engineering Review) in the Reason for Change field
- 13. Add comment
- 14. Click Sign and Submit

Do you want to request a change in this company's Responsible Corporate Officer? Yes 💿 No Are you the Responsible Corporate Officer for this company? \* Yes No Current RCO Information New RCO Information RCO CDX User ID: 0 RCO Name: RCO CDX User ID: 0 RCO Name: DARREN.ALDERMAN Darren Alderman NEWRCO.USERID Your Name Here **RCO Phone:** RCO Title: \* **RCO Phone:** RCO Title: 3185309867 C00 3378675309 CEO RCO Email: RCO Fax: RCO Email: RCO Fax: current.rco@test.com new.rco@test.com K Back 1 Save Save & Continue N

| Reason for Change: * | 12<br>Other (No Engineering Review) | -2          |        |                |                              |
|----------------------|-------------------------------------|-------------|--------|----------------|------------------------------|
| Comments: *          | We have a new RCO.                  |             |        |                |                              |
|                      | 13                                  | 11          |        |                | 14                           |
|                      |                                     | K Home Page | K Back | Cancel Request | Sign and Submit <sup>®</sup> |
|                      |                                     |             |        |                |                              |

Steps continue on next slide...

#### How to Enable RCO E-Signature Capabilitie in OTAQREG (cont.)

#### 15. Click Accept

- 16. Use the eSignature Widget to sign the request
- 17. The request will appear in the My Pending Requests section of you home page with the status "Awaiting Initial Review"

You will receive an email notification when EPA reviews and activates t request.

| RCO-4761 Update RCO     | new.rco@test.com                                            | DARREN.ALDERMA                                                   | N 06/12/2018                            | Awaiting Initial<br>Review |
|-------------------------|-------------------------------------------------------------|------------------------------------------------------------------|-----------------------------------------|----------------------------|
| Request ID Request Type | Request Subject                                             | Submitted By                                                     | Date Last Updated                       |                            |
| now 10 v entries        |                                                             |                                                                  | Filter Request                          | S: new.rco                 |
| y Pending Requests      |                                                             |                                                                  |                                         |                            |
|                         |                                                             | to 1 of 1 entries                                                |                                         | Prov                       |
|                         |                                                             | Welcome Darren Alderman                                          |                                         |                            |
|                         | 2                                                           | Password:                                                        | Show Answer                             |                            |
|                         |                                                             | User:<br>DARREN.ALDERMAN                                         | What was your first pet's name? Answer: | Sign                       |
| vates the               | 2                                                           | 1. Authentication                                                | 2. Verification 3<br>Question:          | iign File                  |
|                         |                                                             | eSignature Widget                                                |                                         | -                          |
| of your                 | et summer to me als all the local                           |                                                                  |                                         |                            |
|                         | 15<br>Acce                                                  | pt Decline                                                       |                                         |                            |
|                         | possibility of tines and impris                             | sonment for knowing violations                                   |                                         |                            |
|                         | accurate, and complete. I an penalties for submitting false | n aware that there are significant<br>information, including the |                                         |                            |
|                         | this document is, to the best                               | of my knowledge and belief, true,                                |                                         |                            |